# Revidera kursplan/Ny version av kurs -Uppdragsutbildning

# Revidera kursplan eller skapa en ny version

Alla fastställda kursplaner har en (kurs)version i Ladok.

Oavsett om man sedan ska redigera i kursplanens beskrivande texter, redigera i litteraturlistan eller skapa en eller flera nya moduler så är det en revidering av kursplanen.

En ny kursversion blir det däremot endast om man skapar en eller flera nya moduler vid revideringen. En kurs kan ha flera kursversioner i Ladok beroende på hur många gånger man skapat nya moduler och ändrat kursens moduluppsättning. Vilken version av kursen som studenten är registrerad på har sedan betydelse vid

resultatrapporteringen. Systemet kontrollerar inför betyg på hela kursen att studenten har godkänt resultat på alla moduler som ingår i den kursversion som studenten är registrerad på.

# Viktigt att veta

## Kurs som ges både inom ordinarie utbud och som uppdragsutbildning

För kurs som både ges inom det ordinarie utbudet och som uppdragsutbildning ska kursplanen inom ordinarie utbudet och kursplanen inom uppdragsutbildning revideras samtidigt. Kursplanen inom uppdragsutbildning ska alltid spegla kursplanen inom det ordinarie utbudet, med mindre justeringar gällande examinationstillfällen.

## Översättning av kursplan

Om översättning görs efter att den svenska versionen är fastställd är det endast handläggare i UN/PN som kan lägga in uppgifterna i planupplagan. Dessa uppgifter kommer inte med vid en eventuell revidering av kursplanen.

Vi rekommenderar därför att lägga in översättningen samtidigt som du gör dina ändringar i kursplanen innan beslut om kursplan fattas.

# Olika processer för revidering i Ladok

#### Revidering av beskrivande texter i befintlig version av kursplan:

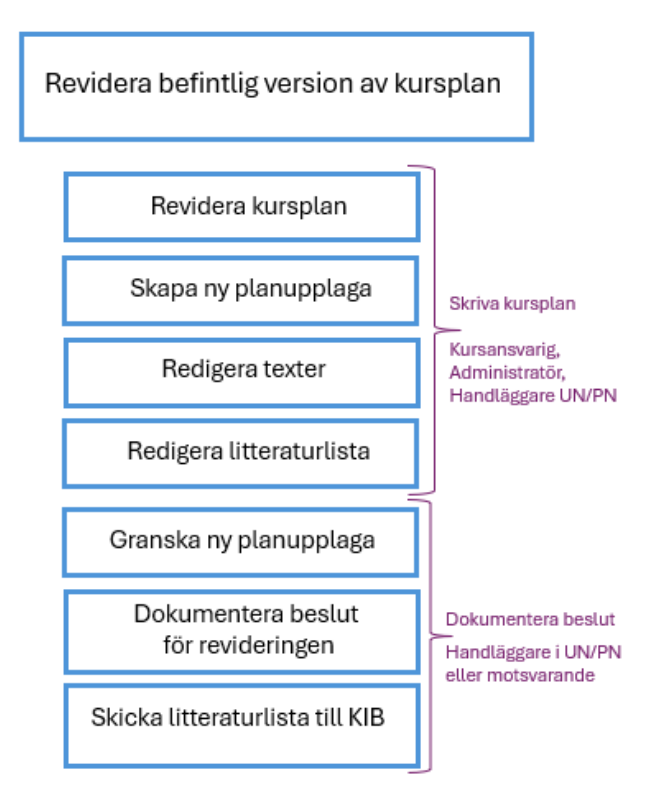

Revidering med en eller flera nya moduler och beskrivande texter i kursplanen:

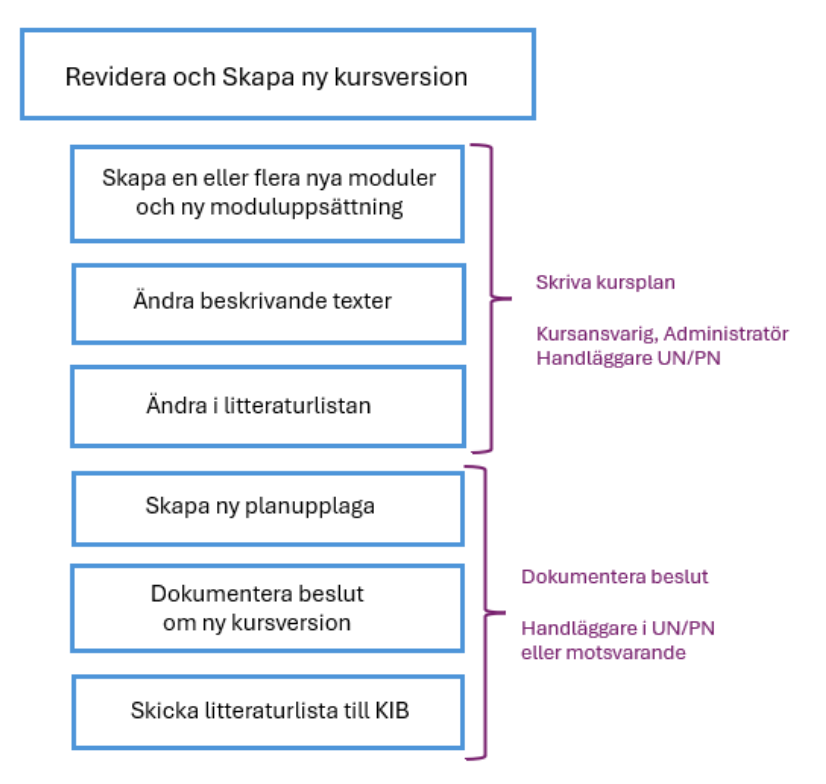

## Uppdragsutbildning i fliken Utbildningsinformation

Standardinställningen i Ladok är Högskoleutbildning, 2007 års studieordning.

Ska du arbeta med uppdragsutbildning måste du alltid se till att du har rätt studieordning.

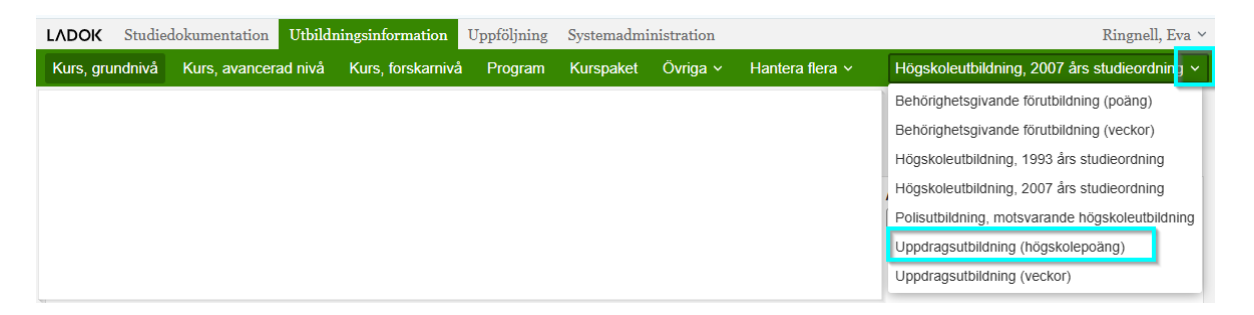

För att ändra, klicka på listpilen till höger om studieordning och välj sedan Uppdragsutbildning (högskolepoäng) för poänggivande uppdragsutbildning.

## Sök fram den kurs som ska revideras

Under fliken Utbildningsinformation väljer du först någon av flikarna Kurs, grundnivå eller Kurs, avancerad nivå beroende på om du ska arbeta med en kurs på grundnivå eller en kurs på avancerad nivå.

| LADOK Studiedokumentation Utbildnin                        | gsinformati              | on Uppfö       | iljning Systemadmini                                   | stration          |                    |                       |                 |                |
|------------------------------------------------------------|--------------------------|----------------|--------------------------------------------------------|-------------------|--------------------|-----------------------|-----------------|----------------|
| Kurs, grundnivå Kurs, avancerad nivå F                     | Program                  | Hantera fle    | ra ~                                                   |                   |                    | Uppdragsutbildning    | g (högskolepoän | ıg) 🗸 🌀 Mina I |
| Kurs, avancerad nivå                                       |                          |                |                                                        |                   |                    | Lá                    | adok -          | utbild         |
| Benämning<br>Skapa kurs, avancerad nivå Ny/Nytt kurs med g | Utb.kod<br>9QA*<br>guide | Organi<br>S100 | <mark>sationsenhet</mark><br>Institutionen för klini 🗸 | Status<br>Utkast, | Påbörjad, Komplett | Avvecklad             | Aktuell version | Sök Rensa      |
| Benämning                                                  | Omf.                     | Utb.kod        | Giltig fr.o.m.                                         | Version           | Organisationsen    | het                   | Ingående delar  | Status         |
| Omvårdnad inom intermediärvård                             | 7,5 hp                   | 9QA333         | HT2022 Hösttermin 2022                                 | 1                 | S100 Institutionen | för klinisk forskning | Innehåll finns  | Komplett       |
| Omvårdnad vid astma, allergi och KOL, del 1, u             | 15,0 hp                  | 9QA250         | HT2016 Hösttermin 2016                                 | 1                 | S100 Institutionen | för klinisk forskning | Innehåll finns  | Komplett       |
| Spirometri i teori och praktik, uppdragsutbildning         | 3,0 hp                   | 9QA117         | VT2014 Vårtermin 2014                                  | 1                 | S100 Institutionen | för klinisk forskning | Innehåll finns  | Komplett       |

Om du inte vet hela kurskoden eller hela kursnamnet, använd sökstjärna, i fältet för Utb.kod eller i fältet för Benämning.

För att begränsa sökningen ytterligare kan du ange kursansvarig institution under Organisationsenhet.

Endast de kurser som har Status Komplett är aktuella för en revidering. Kurser med status Utkast och Påbörjad måste först fastställas och få status komplett innan en revidering kan göras.

| Kurs, grundnivå      | Kurs, avancerad nivå      | Kurs, forskar      | nivå Prog            | ram Kurspaket                        | Övriga ~       | Hantera flera ~ Högskolei                 | utbildning, 2007 å | rs studieordning ~ |
|----------------------|---------------------------|--------------------|----------------------|--------------------------------------|----------------|-------------------------------------------|--------------------|--------------------|
| Kurs, grundn         | ivå                       |                    |                      |                                      |                | L                                         | adok -             | utbildr            |
| Kurs, grundnivå      | Kurstillfälle Individue   | ellt kurstillfälle |                      |                                      |                |                                           |                    |                    |
| Benämning            |                           | Utb.kod<br>EQA*    | Organisa<br>C300 Ins | tionsenhet<br>stitutionen för fysi 🗸 | Status<br>Välj | Avvecklad                                 | Aktuell version    | Sök Rensa 🕻        |
| Skapa kurs, grund    | nivå Ny/Nytt kurs med gui | de                 |                      |                                      |                |                                           |                    | Antal träffar: 7   |
| Benämning            |                           | Omf.               | Utb.kod G            | iltig fr.o.m.                        | Version        | Organisationsenhet                        | Ingående delar     | Status             |
| Fredag igen          |                           | 15,0 hp            | EQA012 H             | IT2025 Hösttermin 2025               | 1              | C300 Institutionen för fysiologi och far. | Innehåll finns     | Komplett           |
| <u>Glöggdax</u>      |                           | 10,0 hp            | EQA101 V             | T2026 Vårtermin 2026                 | 1              | C300 Institutionen för fysiologi och far. |                    | O Utkast           |
| Jullunchens samm     | ansättning                | 10,0 hp            | EQA010 H             | T2025 Hösttermin 2025                | 1              | C300 Institutionen för fysiologi och far. | Innehåll finns     | O Utkast           |
| Minska stillasittand | let                       | 10,0 hp            | EQA001 H             | T2025 Hösttermin 2025                | 1              | C300 Institutionen för fysiologi och far. |                    | O Utkast           |
| Nytt år nya möjligh  | eter                      | 10,0 hp            | EQA102 V             | T2026 Vårtermin 2026                 | 1              | C300 Institutionen för fysiologi och far. | . Innehåll finns   | O Utkast           |
| Riesenkola           |                           | 10,0 hp            | EQA100 V             | T2026 Vårtermin 2026                 | 1              | C300 Institutionen för fysiologi och far  | . Innehåll finns   | Komplett           |
| Äntligen fredag      |                           | 15,0 hp            | EQA006 H             | IT2025 Hösttermin 2025               | 1              | C300 Institutionen för fysiologi och far. |                    | O Utkast           |

Klicka på kursens benämning (länk) för att öppna kursen...

## Du kommer då in i kursvyn:

| Kurs, grundnivå Kurs,                                | avancerad nivå     | Kurs, forskarnivå      | Program         | Kurspaket         | Övriga ~ | Hantera flera v   |
|------------------------------------------------------|--------------------|------------------------|-----------------|-------------------|----------|-------------------|
| <sup>(Kurs, grundniv≛</sup> ) ><br>Riesenkola   10,0 | hp   EQA10         | 0   Komplett 【         | Kurs, grundniva | à                 |          |                   |
| Sammanställning 🖋 Gr                                 | runduppgifter      | Tilläggsuppgifter      | 🖹 Plan 🛛        | E Litteraturlista | / Modulu | ippsättning 🗎 🛗 T |
| Sätt status till Välj 🗸 N                            | ly version Avvec   | kla Ny version me      | d guide Re      | digera version m  | ed guide |                   |
| Svensk benämning                                     | Riesenkola         | 4                      |                 | -                 |          |                   |
| Engelsk benämning                                    | Riesenkola         | •                      |                 |                   |          |                   |
| Nuvarande status                                     | Komplett           |                        |                 |                   |          |                   |
| Utbildningstyp                                       | 2007GKURS Kur      | s, grundnivå           |                 |                   |          |                   |
| Utbildningsmall                                      | Giltig från och me | d 2007-07-01 i version | 2               |                   |          |                   |
| Nivå inom studieordning                              | Grundnivå          |                        |                 |                   |          |                   |
| Version                                              | 1                  |                        |                 |                   |          |                   |
| Giltig fr.o.m.                                       | VT2026 Vårtermi    | n 2026                 |                 |                   |          |                   |

Välj här rätt typ av revidering:

- **1. Ny version med guide** ska alltid väljas om kursen ska få en eller flera nya moduler oavsett om övriga texter ska ändra eller ej.
- 2. Redigera version med guide om endast texterna i kursplanen ska revideras, vilka som helst, litteraturlistan och/eller de beskrivande texterna. Här ska du också gå in för att skriva och/eller ändra de beskrivande texter för fristående kurser som ska visas på ki.se och antagning.se

\*\*\*\*\*\*

#### Avbryta en påbörjad process

**OBS!** Inser du, när du klickat på Redigera version med guide och valt den processen, att du ändå ska skapa ny modul till kursen, då måste du avbryta den process du nu startat. Annars kan du inte välja att skapa processen Ny version med guide. För att avbryta - Gå till undermenyn **Hantera flera** och välj **Pågående arbete**.

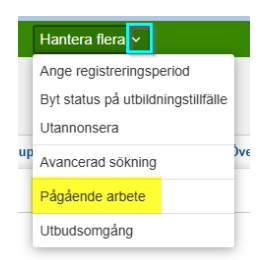

Sök fram revideringen du påbörjat genom att välja:

| Kurs, gruno              | dnivå Kurs, avancerad n                                                                                        | ivå Kurs, forskarnivå                                                                                       | Program                                                   | Kurspaket                     | Övriga ~              | Hantera flera v                                             |                                                                                           | Högskoleutbildnin                                                                                                    | , 2007 års studieordning 🕥                                                                                          | • 💽 M                                                              |
|--------------------------|----------------------------------------------------------------------------------------------------|----------------------------------------------------------------------------------------------------|-----------------------------------------------------------|-------------------------------|-----------------------|-------------------------------------------------------------|-------------------------------------------------------------------------------------------|----------------------------------------------------------------------------------------------------|----------------------------------------------------------------------------------------------------|--------------------------------------------------------------------|
| Översikt                 | t                                                                                                    |                                                                                                    |                                                           |                               |                       |                                                             |                                                                                           |                                                                                                    | Ladok - u                                                                                                    |                                                                    |
| Guidetyp *<br>Redigera b | efintlig kursversion 🛞                                                                                         | Organisationsenhet                                                                                          |                                                           | ~                             | Utbildningsty<br>Välj | psgrupp                                                     | Välj                                                                                      | ✓ 🖓 🗸 Visa avsl                                                                                                    | tade Sök Rensa                                                                                                    |                                                                    |
|                          |                                                                                                    |                                                                                                    |                                                           |                               |                       |                                                             |                                                                                           |                                                                                                    |                                                                                                    |                                                                    |
|                          |                                                                                                    |                                                                                                    |                                                           |                               |                       |                                                             |                                                                                           |                                                                                                    | An                                                                                                    | tal träffar: 3                                                     |
| Progress                 | Guidetyp                                                                                                    | Preliminär benämning/Be                                                                                     | skrivning                                                 |                               |                       | Att göra                                                    |                                                                                           | Organisationsenhet                                                                                                    | An<br>Senast ändrad                                                                                                 | tal träffar: 3<br>Åtgärd                                           |
| Progress                 | Guidetyp<br>Redigera befintlig kursversion                                                                     | Preliminär benämning/Ber<br>Redigera Basvetenskap 5: I                                                      | skrivning<br>Funktion och dy:                             | sfunktion                     |                       | Att göra<br>Arbeta med                                      | beskrivande texter eller revidera                                                         | Organisationsenhet<br>kurplan Institutionen för fysiologi och fan                                                                               | An<br>Senast ändrad<br>aakologi 2024-11-07 16:46:06                                                                 | tal träffar: 3<br>Åtgärd<br>Välj ∽                                 |
| Progress<br>•            | Guidetyp<br>Redigera befintlig kursversion<br>Redigera befintlig kursversion                                   | Preliminär benämning/Be<br>Redigera Basvetenskap 5: I<br>Redigera Basvetenskap 3: A                         | <b>skrivning</b><br>Funktion och dy:<br>Anatomi, histolo; | sfunktion<br>gi och basal kli | nisk konsultatior     | Att göra<br>Arbeta med                                      | beskrivande texter eller revidera<br>beskrivande texter eller revidera                    | Organisationsenhet<br>kurplan<br>Institutionen för fysiologi och fan<br>kurplan<br>Institutionen för neurovetenskap                             | An<br>Senast ändrad<br>akologi 2024-11-07 16:46:06<br>2024-12-20 14:52:33                                           | tal träffar: 3<br>Åtgärd<br>Valj ~<br>Välj ~                       |
| Progress<br>•<br>•       | Guidetyp<br>Redigera befintlig kursversion<br>Redigera befintlig kursversion<br>Redigera befintlig kursversion | Preliminär benämning/Be<br>Redigera Basvetenskap 5: 1<br>Redigera Basvetenskap 3: /<br>Redigera Fredag igen | <b>skrivning</b><br>Funktion och dy:<br>Anatomi, histoloj | sfunktion<br>gi och basal kli | nisk konsultatior     | Att göra<br>Arbeta med<br>n och u Arbeta med<br>Avstämning, | beskrivande texter eller revidera<br>beskrivande texter eller revidera<br>Kursplansbeslut | Organisationsenhet<br>kurplan<br>Institutionen för fysiologi och fan<br>Institutionen för neurovetenskap<br>Institutionen för fysiologi och fan | Senast ändrad   akologi 2024-11-07 16.46.06   2024-12-20 14:52.33 2025-01-03 14:59.31   akologi 2025-01-03 14:59.31 | tal träffar: :<br>Åtgärd<br>Valj ~<br>Valj ~<br>Valj ~             |
| Progress<br>•<br>•       | Guidetyp<br>Redigera befintlig kursversion<br>Redigera befintlig kursversion                                   | Preliminär benämning/Be<br>Redigera Basvetenskap 5: /<br>Redigera Basvetenskap 3: /<br>Redigera Fredag igen | <b>skrivning</b><br>Funktion och dy:<br>Anatomi, histolo  | sfunktion<br>gi och basal kli | nisk konsultatior     | Att göra<br>Arbeta med<br>n och u Arbeta med<br>Avstämning  | beskrivande texter eller revidera<br>beskrivande texter eller revidera<br>Kurselansbeslut | Organisationsenhet   kurplan Institutionen for fysiologi och far   Institutionen for neurovetenskap Institutionen for fysiologi och far         | Senast ändrad   akologi 2024-11-07 16.46.06   2024-12-20 14:52.33 2025-01-03 14:59.31                               | tal träffar: :<br>Atgärd<br>Valj ~<br>Välj ~<br>Välj ~<br>Avbryt j |

**Guidetyp** = Redigera befintlig kursversion

**Organisationsenhet** = Ange kursens institution för att minimera sökresultatet

Välj sedan Avbryt process under kolumnen Åtgärd.

När processen är avbruten kan du söka fram kursen igen i rätt undermeny under Utbildningsinformation, gå in i kursvyn och där välja alternativet Ny version med guide.

\*\*\*\*\*

# 1. Ny version med guide

I den här processen kan du skapa nya moduler till kursen.

Du måste börja med att ange fr.o.m när den nya kursversionen ska vara giltig.

| Ny version med g        | guide                                     | ×                     |
|-------------------------|-------------------------------------------|-----------------------|
| Ange när version av utl | oildning är giltig från och med 🥥         |                       |
| Siltig fr.o.m. *        | HT2026 × V                                |                       |
| Anteckning              | Texten får vara maximalt 1000 tecken lång |                       |
|                         |                                           |                       |
|                         | Max 1000 tecken                           | //                    |
|                         |                                           |                       |
|                         |                                           | Spara (Ctrl+S) Avbryt |

## **Giltig fr.o.m** VTÅÅÅÅ = Vårtermin HTÅÅÅÅ = Hösttermin

Klicka Spara...

Gå sedan tillbaka till Att göra fliken och följ instruktionerna under rubriken Beskrivning av arbetsuppgiften i guiden.

Om du vill läsa mer information om guiden, se sidan 10.

# 2. Redigera version med guide

När du väljer att revidera befintlig version av kursplanen kommer du direkt in i guiden och du kan här inte skapa nya moduler.

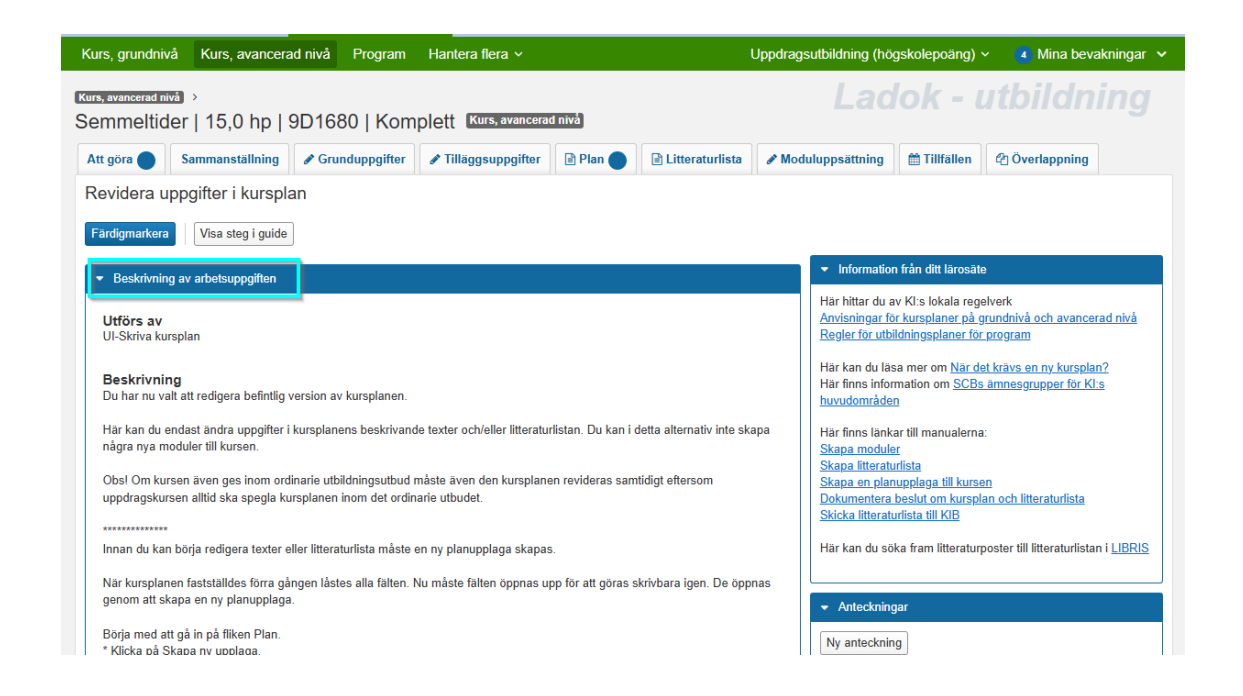

När kursplanen fastställdes förra gången låstes alla fälten i kursens planupplaga. Nu måste fälten öppnas upp igen för att göras skrivbara.

För att öppna upp fälten måste du först skapa en ny planupplaga, se nästa sida. Därefter kan du göra dina ändringar.

#### Gå till fliken Plan

| Kurs, grundnivå                 | Kurs, avancerad nivå       | Kurs, forskarnivå       | Program           | Kurspaket    | Övrig    |
|---------------------------------|----------------------------|-------------------------|-------------------|--------------|----------|
| Kurs, grundnivå →<br>Riesenkola | 10,0 hp   EQA10            | 0   Komplett 【          | Kurs, grundnivå   | 3            |          |
| Att göra 🌒 🥵                    | ammanställning 🖉 🖋 Gru     | nduppgifter 🖉 Tilla     | iggsuppgifter     | 🖹 Plan 🔵     | ₿ L      |
| Skapa ny upplaga                | Besluta Uppdatera in       | gående delar Uppda      | tera olåsta attri | ibut Förhand | sgranska |
| Visa planupp                    | laga Beslutad - Giltig frå | n och med: Hösttermin 2 | 2026 (2026-08-    | 31) 🗸        |          |
| Giltig från ocl                 | n med: Hösttermin 2        | 2026 (2026-08-31)       | )                 |              |          |
| Reslutsinform                   | ation                      |                         |                   |              |          |

Klicka på knappen Skapa ny upplaga.

| Skapa ny upplaga                              | Ladok ut              |
|-----------------------------------------------|-----------------------|
| Giltig från och med * VT2027 × ✓ 2027-01-18 🛗 |                       |
|                                               | Spara (Ctrl+S) Avbryt |

**Giltig från och med** = Ange vilken termin revideringen ska börja gälla. Startdatum för den terminen anges då automatiskt.

Klicka på Spara och gå sedan tillbaka till Att göra fliken.

Följ där instruktionerna under rubriken **Beskrivning av arbetsuppgiften** i guiden.

Om du vill läsa mer information om själva guiden, se sidan 10.

Den nya kursversionen är nu påbörjad och sparad i status utkast.

Guiden i Ladok är därmed också startad.

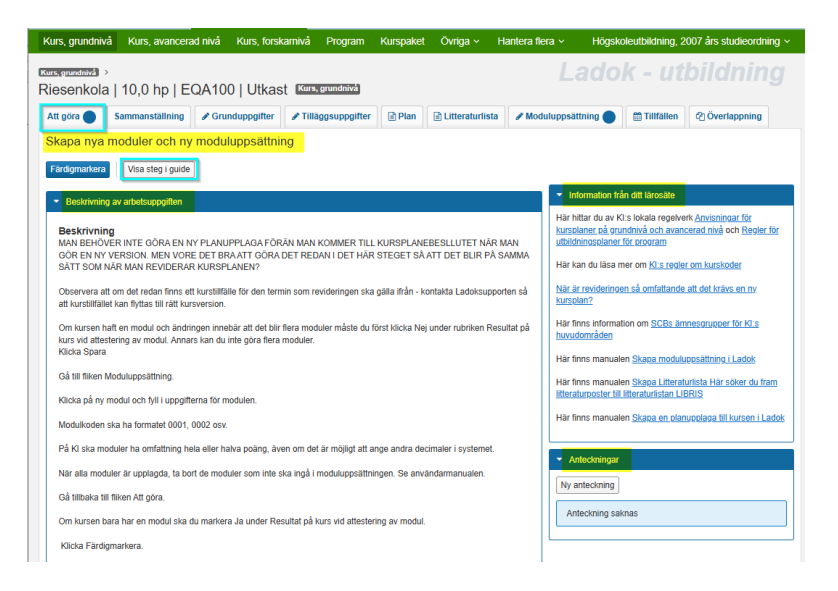

Du står nu i **guidens start vy** och här ska du nu fortsätta att arbeta med revideringen och den nya kursversionen.

# Att arbeta i guiden

Guide och information hittar du i fliken Att göra.

Överst i fliken beskrivs vad du ska göra och du ska där göra dina val. Under rubriken **Beskrivning av arbetsuppgiften** finns instruktioner som guidar dig vad som ska göras i varje steg.

## Information från ditt lärosäte

Här hittar du länkar till anvisningar, regler, manualer och övrig information du kan behöva under arbetets gång.

## Anteckningar

Här kan du lägga in anteckningar under arbetets gång. Kan användas som kom-ihåg-lappar för egen del eller för att kommunicera med andra personer som arbetar med kursplanen i samma guide. Anteckningarna försvinner när kursen är beslutad och klar

Flikar markerade med blå prick visar vilken/vilka flikar du ska arbeta i.

Klicka på **Visa steg i guide** för att se en överblick över de steg som ingår i guiden. Du ser då också var du befinner dig i processen.

För att fortsätta, följ instruktionerna under Beskrivning av arbetsuppgiften...

# Behörigheter i guiden

De olika stegen i guiden är kopplat till specifika behörigheter (roller), t.ex. Beställa kurskod, skapa kurskod, skapa kursplan, skapa nya moduler, redigera beskrivande texter och för att dokumentera beslut och skapa planupplagan.

Bara de som tilldelats behörigheten kan arbeta i processen med det steget av guiden.

- Om du har tilldelats behörighet för att arbeta med steget kan du fylla i uppgifter, göra val och färdigmarkera steget.
- Om du <u>inte</u> har behörigheten som krävs för det steget kommer du kunna se information, men kommer inte kunna fylla i uppgifter, göra val eller färdigmarkera steget.

# Guide och manualer vid revidering/ny version av kurs

Ladok har en guide i systemet för att

• Skriva kursens beskrivande texter såsom mål, innehåll, arbetsformer, examinationsformer.

För att skapa kursens modul/moduler och för litteraturlista finns inga instruktioner i systemet. Du måste då följa manualer vid sidan om och du får information i Att göra fliken när det blir aktuellt.

# Söka fram kursplanen för fortsatt arbete

Om du avbryter arbetet, oavsett anledning, och ska fortsätta vid senare tillfälle eller om du ska förbereda kursplanen inför beslut måste du söka fram kursguiden för revideringen under **pågående arbete**.

Du söker fram en påbörjad revidering/guide genom att gå till fliken Utbildningsinformation.

| LADOK Studie    | dokumentation | Utbildn   | ingsinformation    | Uppföljning   | Systemadmi | nistration  |                      |                 |       |
|-----------------|---------------|-----------|--------------------|---------------|------------|-------------|----------------------|-----------------|-------|
| Kurs, grundnivå | Kurs, avancer | ad nivå   | Kurs, forskarniv   | å Program     | Kurspaket  | Övriga ~    | Hantera flera 🗸      | Högskole        | eutbi |
| Kure arunda     | ivå           |           |                    |               |            |             | Ange registrerings   | period          |       |
| Ruis, grunun    | Iva           |           |                    |               |            |             | Byt status på utbild | Iningstillfälle |       |
| Kurs, grundnivå | Kurstillfälle | Individue | ellt kurstillfälle |               |            |             | Utannonsera          |                 |       |
| Benämning       |               |           | Utb.kod            | Organisations | enhet      | Status      | Avancerad sökning    |                 |       |
|                 |               |           |                    | Välj          | ```        | ✓ Utkast, F | På Pågående arbete   | ~               |       |
| Aktuell version |               |           |                    |               |            |             | Utbudsomgång         |                 |       |

Gå sedan till undermenyn Hantera flera och välj där Pågående arbete.

| Kurs, grundnivå    | Kurs, avancerad nivå                | Kurs, forskarnivå  | Program | Kurspaket | Övriga ~      | Hantera flera v |
|--------------------|-------------------------------------|--------------------|---------|-----------|---------------|-----------------|
| Översikt           |                                     |                    |         |           |               |                 |
| Guidetyp *         |                                     | Organisationsenhet |         |           | Utbildningsty | psgrupp         |
| Ny kursversion (※) | 1 fler V                            | Välj               |         | ~         | Välj          |                 |
| version            | Q                                   |                    |         |           |               |                 |
| 🗸 🖃 Utbildnin      | gsplanering                         |                    |         |           |               |                 |
| 🗌 Ny ku            | irspaketeringsversion               |                    |         |           |               |                 |
| 🗌 Ny ku            | irspaketversion                     |                    |         |           |               |                 |
| 🗹 Ny ki            | ursversion                          |                    |         |           |               |                 |
| C Redig<br>kursp   | jera befintlig<br>aketeringsversion |                    |         |           |               |                 |
| C Redig            | jera befintlig<br>aketversion       |                    |         |           |               |                 |
| Redig              | gera befintlig<br>version           |                    |         |           |               |                 |

Det är obligatoriskt att ange ett alternativ under Guidetyp:

Klicka på listpilen i sökfältet för Guidetyp och därefter listpilen vid utbildningsplanering för att alla olika guider ska visas.

Du kan även i sökfältet skriva version för att endast visa alla guider som gäller för revideringar.

**Version** = visas alla guider som finns för revideringar oavsett om det är för kurs eller program.

Kursversion = visas alla guider som finns för revidering av kursplan

Kurspaketering = visas alla guider som finns för program

**Tillfälle** = visas alla guider för kurstillfällen och kurspaketeringstillfällen (programtillfällen)

Markera sedan de/den guide som är aktuell, t.ex Ny kursversion alt Redigera befintlig kursversion beroende på vilken typ av revidering kursen genomgår.

Markera Ny kursversion alt Redigera befintlig kursversion beroende på vilken typ av revidering kursen genomgår...

## **Ytterligare filtrering**

| LADOK      | Studiedol | kumentation Utbildningsinform    | ation Uppföljning Systemadmin            | istration                                      |                     |                        |                     | Ringnell,       |
|------------|-----------|----------------------------------|------------------------------------------|------------------------------------------------|---------------------|------------------------|---------------------|-----------------|
| Kurs, grun | idnivå l  | Kurs, avancerad nivå Kurs, fors  | karnivå Program Kurspaket                | Övriga v Hantera flera v                       | Högskolet           | utbildning, 2007 års s | studieordning 🗸 🛛 🧧 | Mina bevakninga |
| Översik    | t         |                                  |                                          |                                                |                     | Lad                    | lok - utb           |                 |
| Guidetyp * |           | Organisatio                      | Insenhet                                 | Itbildningstypsgrupp                           | Utförs av           |                        |                     |                 |
| Ny kurs 😣  | )         | ✓ C300 Instit                    | utionen för fysiologi och farmako 🗸      | Välj                                           | Välj                |                        | ✓ □ Visa avslutade  | B Sök Rensa     |
|            |           |                                  |                                          |                                                |                     |                        |                     |                 |
|            |           |                                  |                                          |                                                | Ant                 | tal träffar: 8         |                     |                 |
| Progress   | Guidetyp  | Preliminär benämning/Beskrivning | Att göra                                 | Organisationsenhet                             | Senast ändrad       | Åtgärd                 |                     |                 |
| •          | Ny kurs   | Äntligen fredag                  | Skapa moduluppsättning                   | Institutionen för fysiologi och farmakologi    | 2024-10-25 17:12:25 | Välj 🗸                 |                     |                 |
| •          | Ny kurs   | Jullunchens sammansättning       | Skapa moduluppsättning                   | Institutionen för fysiologi och farmakologi    | 2024-10-29 14:53:10 | Vālj 🗸                 |                     |                 |
| •          | Ny kurs   | Glöggdax                         | Lägg in kursens beskrivande uppgifter    | Institutionen för fysiologi och farmakologi    | 2024-11-29 11:08:18 | Avbryt process         |                     |                 |
| •          | Ny kurs   | Blåbar blåbar blåbar             | Lägg in basuppgifter om ny fristående ku | rs Institutionen för fysiologi och farmakologi | 2024-11-29 15:15:02 | Historik               |                     |                 |
| •          | Ny kurs   | Garner och snören                | Skapa en planupplaga till kursplanen     | Institutionen för fysiologi och farmakologi    | 2024-12-02 14:21:20 | Vali 🗸                 |                     |                 |

Utöver guidetyp kan man också filtrera på: Organisationsenhet = institution

**Utbildningstypsgrupp** = Välj t ex Uppdragsutbildning om du endast vill söka pågående arbeten inom uppdragsutbildning.

Utförs av = vilken roll i processen som har något att göra

I sökresultatet får du en överblick över det pågående arbetet. I kolumnen **Åtgärd** kan du se historiken för guiden (vem som avklarat/avslutat resp. steg), och även avbryta processen.

OBS! Väljer man att avbryta processen när kursplanen har fått en kurskod är den kurskoden förbrukad.

När du hittat rätt guide **Klicka på länken i Att göra kolumnen** för att gå vidare till in till guiden och fortsätta arbetet.